## Comment trouver le bénéficiaire de l'assurance vie sur le site SSQ

- 1. Allez sur le site ssq.ca/hydro-quebec
- 2. Accédez à l'espace client de la SSQ, connectez-vous en tant qu'assuré
- Entrez votre identifiant et votre mot de passe ; vous arrivez sur la page « Espace client, Sommaire ». Cliquez sur « Consulter les détails de votre dossier » au milieu de la page

| orninane                                        |                                                |
|-------------------------------------------------|------------------------------------------------|
|                                                 |                                                |
| ASSURANCE COLLECTIVE                            |                                                |
| N° DE POLICE: 44HQ0   N° DE CERTIFICAT: 4598728 |                                                |
| À PROPOS DE VOTRE ASSURANCE COLLECTIVE          | RACCOURCIS                                     |
| Consulter les détails de votre dossier          | Consulter les<br>documents de votre<br>dossier |
| Consulter les détails de votre dossier          | Consulter les<br>documents de votre<br>dossier |

4. Vous accédez à la page « Vos avantages Hydro-Québec ». Cliquez sur « Voir vos protections »

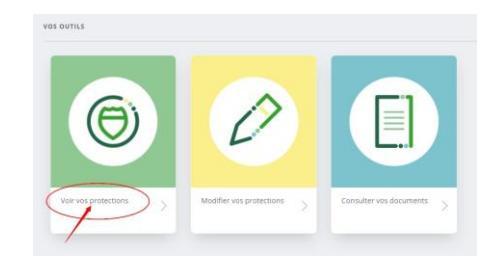

5. Choisir l'onglet Bénéficiaires en haut de la section « Protection actuelle »

| 27 Janv. 2021        | ٥                                    |
|----------------------|--------------------------------------|
| Afficher les détails |                                      |
|                      | Masquer les transactions annulées    |
|                      |                                      |
| Bénéficiaires        | 2                                    |
|                      | i∰i Imprimer                         |
|                      | 27 Janu 2021<br>Afficher les détails |

L'information sur le ou les bénéficiaires s'affichera.